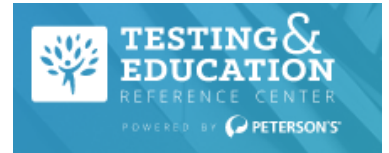

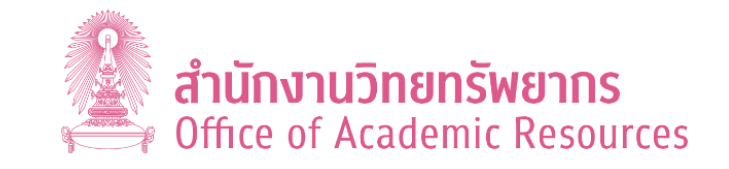

# **Testing & Education Reference Center**

Testing & Education Reference Center เป็นฐานข้อมูลที่สำคัญในการค้นหาข้อมูลทางการศึกษา จัดทำโดย ศูนย์ทดสอบและการศึกษา (TERC) ให้ข้อมูลสำหรับเป็นแนวทางประกอบการตัดสินใจในการศึกษาต่อตั้งแต่ระดับมัธยมปลายไป จนถึงระดับปริญญาเอก และรวมไปถึงวิทยาลัยการอาชีวะต่างๆ ในประเทศสหรัฐอเมริกาและบางประเทศทางยุโรป นอกจากนี้ ยังให้แนวข้อสอบหรือแบบฝึกหัดของแบบทดสอบต่างๆ ที่ใช้ประกอบการสมัครเข้าศึกษาต่อในแต่ละโปรแกรมวิชาที่ สถาบันการศึกษาแต่ละแห่งกำหนด เช่น ระดับมัธยมศึกษา : GED, AP, ISEE, COOP, SSAT ระดับวิทยาลัย : CLEP, SAT, ACT, PSAT ระดับอุดมศึกษา : GRE, LSAT, MCAT MAT และ GMAT ระดับนานาชาติ ด้านภาษา : TOEFL, TOEIC ข้อมูลการศึกษาต่อ ทั้งระดับวิทยาลัยและอุดมศึกษา วิธีการเขียน Resume และข้อมูลเพื่อใช้ประกอบการตัดสินใจในการประกอบวิชาชีพ

## วิธีการเข้าใช้งาน (Access)

## เข้าใช้ฐานข้อมูลได้ 2 วิธีดังนี้

- เข้าใช้ฐานข้อมูลโดยตรงที่ <u>https://terc.nelnetsolutions.com/home/index</u> หรือ
- เข้าใช้ผ่านเว็บไซต์สำนักงานวิทยทรัพยากร จุฬาลงกรณ์ มหาวิทยาลัยที่ <u>https://www.car.chula.ac.th</u> ไปที่ เมนู Chula Reference Database เลือก Database A-Z เป็นตัว คลิกชื่อฐาน "Testing & Education Reference Center" หรือเข้าใช้ที่ <u>https://www.car.chula.ac.th/curef.php</u>

## การสืบค้น (Searching)

การค้นหาข้อมูลทางการศึกษาจากฐานข้อมูล Testing & Education Reference Center มี 2 วิธี ได้แก่ การสืบค้น โดยการพิมพ์คำค้นในช่องรับคำค้น (Search) และการสืบค้น แบบไล่เรียงตามประเภทของผู้เรียน (What type of student are you?) สามารถดูวิธีการสืบค้นเพิ่มเติมได้ที่ <u>https://terc.nelnetsolutions.com/home/help</u>

#### การสืบค้นโดยการพิมพ์คำค้นในช่องรับคำค้น (Search)

ที่ด้านบนของหน้าจอหลักการสืบค้น ให้พิมพ์คำหรือวลี ในช่องรับคำค้น จากนั้นคลิกที่ปุ่ม **Go** เพื่อค้นหาข้อมูล

### การสืบค้นแบบไล่เรียงตามประเภทของระดับผู้เรียน (What type of student are you?)

จากหน้าจอหลักของการสืบค้น ให้เลือกประเภทของ ระดับผู้เรียนจากนั้นคลิกปุ่ม <mark>Start</mark> เพื่อเริ่มต้นการ สืบค้นเอกสารที่ต้องการ โดยมีการแบ่งประเภทของ ระดับผู้เรียนจำนวน 6 ประเภทดังนี้

- High School: มัธยมศึกษา
- 2 College: วิทยาลัย
- 3 Grad School: บัณฑิตศึกษา
- 4 Career: ผู้ประกอบอาชีพ
- International: ผู้เรียนระหว่างประเทศ
- **6** Other: อื่น ๆ

หรือสามารถคลิกเลือกเพื่อค้นหาตามประเภทของ เอกสารได้จากเมนูด้านบน ประกอบด้วย

- (1) BASIC SKILLS (2) HIGH SCHOOL
- 3 college prep 4 career
- O grad school O international

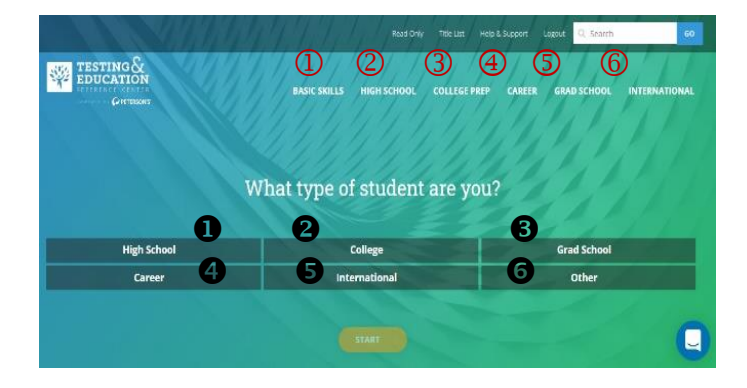

## การแสดงผลการสืบค้น (Results)

การแสดงผลการสืบค้น ระบบจะแสดงผลการสืบค้นที่มี หน้าจอแตกต่างกันไปตามประเภทของระดับผู้เรียนที่เรา สนใจเลือกสืบค้น และแบ่งแยกย่อยไปทีละลำดับชั้นของการ เลือกข้อมูล โดยแต่ละประเภทจะมีหน้าจอ 2 รูปแบบ ได้แก่ หน้าจอการแสดงผลแบบย่อ และหน้าจอการแสดงผลแบบ เต็ม สำหรับการแสดงตัวอย่างหน้าจอแสดงผลในคู่มือฉบับนี้ จะยกตัวอย่างจากการเลือกประเภทข้อมูล เป็น High School รายละเอียดดังนี้

#### หน้าจอแสดงผลแบบย่อ

 หากผู้สืบค้นเลือกประเภทของระดับผู้เรียนเป็น High School แล้วคลิกเลือก Start จะปรากฏหน้าจอการ แสดงผลแบบย่อเพื่อให้เลือกประเภทของสื่อการศึกษาที่ เราต้องการศึกษาเรียนรู้ ได้แก่ O Prepare for a test
Q Get general basic skills or STEM help
Gearch for a school or scholarship O Get career advice และ Prep for a high school equivalency exam. ดังจอภาพ

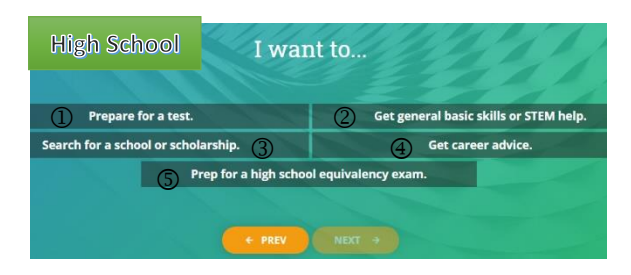

 จากจอภาพข้างต้น เมื่อคลิกเลือก **O Prepare for a** test ระบบจะปรากฎหน้าจอให้เลือกข้อมูลที่เกี่ยวข้อง กับเนื้อหาข้อมูลที่ใช้สำหรับการเตรียมสอบเพิ่มเติมได้แก่
It is an AP or SAT Subject Test **O** It is a high school entrance or end of year/state exam และ
It is a college entrance exam ดังจอภาพ

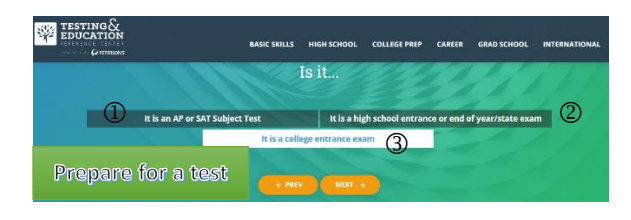

**จัดทำโดย:** นางระเบียบ แสงจันทร์ ภารกิจส่งเสริมการใช้ทรัพยากรสารสนเทศ ฝ่ายจัดการข้อมูสารสนเทศ สำนักงานวิทยทรัพยากร จุฬาลงกรณ์มหาวิทยาลัย โทร. 02-218-2936 **Email:** rabiab.s@car.chula.ac.th  เมื่อคลิกเลือก <sup>3</sup> It is a college entrance exam เพื่อดูข้อมูลเพิ่มเติมที่เกี่ยวข้องกับแนวข้อสอบเข้า มหาวิทยาลัย ระบบจะแสดงรายการแนวข้อสอบของ มหาวิทยาลัยแบ่งเป็น 5 กลุ่ม ให้เลือก ได้แก่ ①ACCUPLACER Exam ②ACT Prep ③PSAT Prep ④ SAT Prep ⑤ SAT Subjects Prep

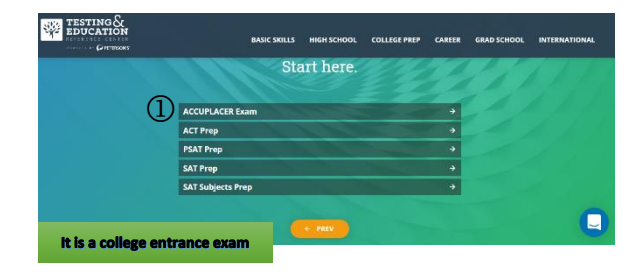

#### หน้าจอแสดงผลแบบเต็ม

เมื่อเลือก ① ACCUPLACER Exam สำหรับการทดสอบวัด ระดับทางคอมพิวเตอร์ โดยใช้การประเมินคณิตศาสตร์ การ อ่านและทักษะการเขียน รวมถึงความเข้าใจในการอ่าน ทักษะประโยคคณิตศาสตร์พีชคณิตเบื้องต้น คณิตศาสตร์ ระดับวิทยาลัย ซึ่งการทดสอบการเขียน โรงเรียนและ วิทยาลัยมากกว่า 1,000 แห่ง ใช้การทดสอบนี้เพื่อกำหนด ตำแหน่งที่นักเรียนต้องการ สำหรับการเตรียมเข้าเรียนใน หลักสูตรระดับวิทยาลัยต่อไป ระบบจะแสดงข้อมูลแบบเต็ม ดังจอภาพ ผู้เรียนสามารถคลิกเลือกรายการที่จะทำการ ทดสอบ จากนั้นคลิกที่ปุ่ม Start เพื่อเริ่มทำแบทดสอบ

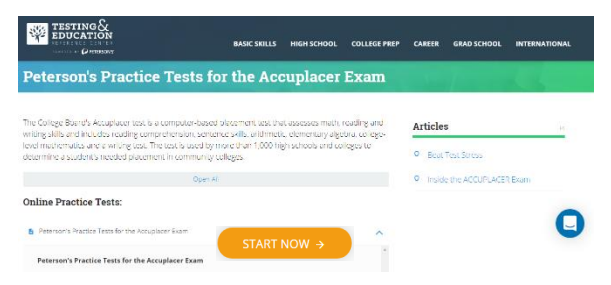

#### การทำแบบทดสอบและการจัดการผลการสืบค้น

การทำแบบทดสอบและการจัดการผลการสืบค้น สิ่งสำคัญ ที่สุด ผู้เรียนต้องดำเนินการ <mark>Sign Up/ Sign In</mark> สร้างบัญชี ผู้ใช้ เพื่อช่วยให้สามารถเริ่มต้นการทดสอบ การบันทึกงาน และตรวจสอบผลการทดสอบได้ในภายหลัง นอกจากนี้ยัง สามารถช่วยบันทึกข้อมูลการเรียกคืนทุนการศึกษาจาก โรงเรียนที่ต้องการและตรวจสอบประวัติย่อได้อีกด้วย

"Let's start and enjoy to learn from TERC Now"

| © ฉบับพิมพ์ครั้งที่ 1, | /2563 สอบถามข้ | อมูลเพิ่มเติมได้ที่ |
|------------------------|----------------|---------------------|
| Facebook:              | Line:          | Tel:                |
| Chula Library          | CU Library     | 02-218-2929         |